PF7. Fiche 8

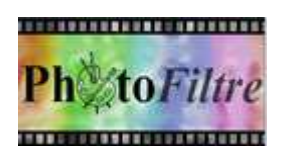

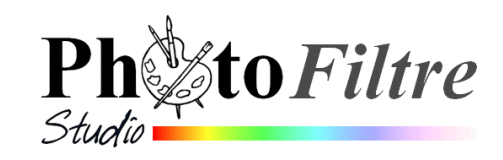

## Motifs dans PhotoFiltre

## **GENERALITES** :

*PhotoFiltre* est un logiciel retouche photos mais grâce à de nombreux outils disponibles il peut aussi être utilisé comme un logiciel de Dessin.

C'est ainsi que *PhotoFiltre* offre la possibilité d'utiliser des **motifs** permettant d'agrémenter les images

Un *motif* est un fichier image, le plus souvent de petite taille. *PhotoFiltre* l'utilise pour remplir des espaces. Il dispose les motifs en mosaïque.

Un certain nombre de motifs sont fournis avec le logiciel et enregistrés dans le sous-dossier **Patterns** (cad **Motifs** en français) du dossier contenant l'application *PhotoFiltre*.

Sur le site officiel du logiciel d'autres motifs prédéfinis sont disponibles et téléchargeables à l'adresse : <u>http://www.photofiltre-</u> <u>studio.com/addones.htm</u>.

Les motifs utilisables par *PhotoFiltre* sont en fait des fichiers image reconnus par *PhotoFiltre*, le plus souvent de format *.jpg* ou *.gif* répondant à certains critères.

Il est aussi possible pour un utilisateur de créer ses propres motifs. Exemple à cette adresse : <u>http://www.ressources-photofiltre.com/Tutoriels/seamless/motif\_seamless.htm</u> Motifs pour PhotoFiltre Studio et PhotoFiltre V6

Décompressez les fichiers dans le dossier "Patterns" de PhotoFiltre (vous pouvez également créer des sous dossiers dans ce dossier principal)

■ 120 motifs proposés par Stéphane Thekian Octobre 2003 / 188 Ko

₽ 20 motifs psychédéliques proposés par Olivier Réalisés essentiellement à l'aide des filtres BD, encre de chine ou sanguine Décembre 2003 / 394 Ko

High 19 motifs proposés par Fredo Mars 2004 / 955 Ko

Août 2004 / 410 Ko

De nombreux liens sont disponibles sur le site de Papy 35 pour trouver des motifs déjà existants : <u>http://www.photofiltregraphic.com/11fournitures/fournitures.htm</u>

Consulter aussi le Forum de PhotoFiltre : <u>http://forum.photofiltre.com/</u>

## FICHES DISPONIBLES ET DETAILLEES A PROPOS DES MOTIFS

- La fiche 8\_1 détaille toutes les possibilités offertes (par *PhotoFiltre*7 et/ou *PhotoFiltre Studio*) pour permettre l'utilisation de motifs (sauf la possibilité offerte par l'outil *Tampon de clonage :* Fiche 8\_2).
- La fiche 8\_2 détaille les possibilités de l'outil *Tampon de clonage* dans *PhotoFiltre 7* et/ou *PhotoFiltre Studio* pour utiliser des motifs.

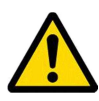

## A SAVOIR

Seuls deux outils de la *Palette d'outils* offrent l'option *Motif* qui permet d'utiliser directement un motif sur un document ouvert : l'outil de Clonage et l'outil de Remplissage.

Si la case Motif de l'un de ces deux outils est cochée :

- La fenêtre **Ouvrir** du dossier *Pattern*) s'affiche. Il suffit de sélectionner un motif pour qu'un clic sur l'image ouverte insère le motif

Exemple pour l'outil Remplissage si l'option Motifs est cochée

 La fenêtre Ouvrir ne s'affichera pas si, au préalable, un motif a été défini dans Photofiltre par la commande : Edition, Utiliser comme motif. Un clic de souris permet d'insérer (directement sur l'image), le motif mis en mémoire.

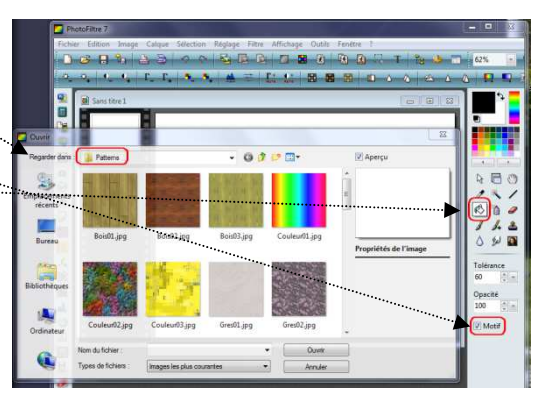